## Webストア利用マニュアル

※画面サイズによって、サイトの見え方が多少異なる場合があります。

## 改訂履歴

| _   | 改訂日         | 改定内容                         |
|-----|-------------|------------------------------|
| 第1版 | 2015年9月1日   | 新規作成                         |
|     | 2015年12月18日 | Webストアリニューアルにつき、スクリーンショットを更新 |
|     | 2017年8月4日   | Webストアのスクリーンショットを更新          |
|     | 2018年9月28日  | Webストアのスクリーンショットを更新          |
|     |             |                              |
|     |             |                              |
|     |             |                              |
|     |             |                              |

はじめに

マイクロソフトの突然の仕様変更等により、ダウンロード手順や表記が変わる場合があります。

その場合は、ガイダンスにそのまま従って行ってください。

| <sup>製品検索</sup><br>神戸大学の教職員・学生は画面左側「シングルサインオン」下の「サインイン                                                                                                    | 手順1<br>シングル サインオンの「サインイ<br>ン」をクリックします。                                                      |
|----------------------------------------------------------------------------------------------------|---------------------------------------------------------------------------------------------|
| シングル サインオン                                                                                                    |                                                                                             |
| # 0.0                                                                                                    |                                                                                             |
| 91,94,9                                                                                                    |                                                                                             |
| 神戸大学 <u>学認</u> 用ログインページ                                                                                                    | 手順2<br>神戸大学 学認 用ログインペー<br>ジが開きます。<br>情報基盤センターが発行したア<br>カウントのログインIDとログイン<br>ID用パスワードを入力して、「ロ |
| ログインID (Login ID):                                                                                                    | クイン」をクリックします。                                                                               |
| バスワード (Password):                                                                                                    |                                                                                             |
| 対象システムに ロヴィン 、                                                                                                    |                                                                                             |
| (Login to the target system)                                                                                                    |                                                                                             |
|                                                                                                    |                                                                                             |
| トップページ   ヘルブ   ●日本語パージョン<br>こんにちは、kucoop マ   <sup>1</sup> <sup>1</sup> <sup>1</sup> <sup>1</sup> <sup>1</sup>                                                                                                    | 手順3<br>「ESD Web ストア(神戸大学専用<br>サイト)」が開きます。                                                   |
|                                                                                                    | ユーザーグループ(学生,教員/                                                                             |
|                                                                                                    | 職員)毎にダウンロードできる製<br> 品が表示されます                                                                |
| チェ 880/200<br>人気商品 ブロダクティビティ Windows データー解析 セキュリティー 写真、ビデオ&デザイン 開発ツール トレーニング 出版社ごとに閲覧                                                                                                    | が<br>ダウンロードをするためには、予<br>めアカウント情報をWebストアに                                                    |
| 方動於製品 Education Manual Manual Polyaboral Part                                                                                                    | 保存しておく必要があります。                                                                              |
| 人気商品 #Windows 10 Office Home & Budiess 2015 for Marc 2015 for Marc 201 | 保存方法について説明します。                                                                              |
| IBM SPSS Windows 10 Office for Mac 2016 Office 2016 Office 2013 Office for Mac 2011                                                                                                    | ※「出版社ごとに閲覧」→「Microsoft」<br>の順でクリックしてください。 ダウン                                               |
| 7 V 11/2 2A<br>7 L                                                                                                    | ロード対象をスムーズに見つけることができます                                                                      |
| Norton by Symantec                                                                                                    | N C C O 7 0                                                                                 |
|                                                                                                    |                                                                                             |

|                                                                                                    | 1 壬 順 4                                   |
|----------------------------------------------------------------------------------------------------|-------------------------------------------|
| トップページ   ヘルプ   🧕 日本語バージョン                                                                              | マージ右上の「利用アカウント/<br>オーダー」をクロックレます          |
| Hello, kucoop   利用アカウント/オーダー   サインアウト                                                                  | <b>オース 」をノリノノしよ</b> す。                    |
|                                                                                                    |                                           |
| <b>使</b><br>使<br>神<br>戸<br>大<br>学                                                                      | 手順5<br>「アカウントの詳細」のタブをク<br>リックします。         |
| オーダー履歴 アカウントの詳細 利用資格 パスワードの変更                                                                          |                                           |
| オーダー履歴 アカウントの詳細 利用資格 パスワードの変更                                                                          | 手順6<br>「名」、「姓」、「電子メールアドレ<br>ス」をそれぞれ入力」 ます |
| アカウントの詳細 アスタリスクの付きのフィールドは、必須フィールドです。                                                                   | 間違いがないことを確認したあ                            |
|                                                                                                    | と、<br>「保存」をクリックします。                       |
| ユーザー名* 電子メール アドレス*                                                                                     | これで、アカウント情報の保存は                           |
|                                                                                                    | 完了です。                                     |
| NVdO Solutionsパライヤンハーン特徴が新しい来のに関ッるの方がラビスールの支信を希望しより。<br>(メールの配信停止は随時行うことができます。詳細は個人情報保護方針(英文)をご覧ください。) | では、次に製品のダウンロードを                           |
| 保存<br>在一个人们的一个人们的一个人们的一个人们的一个人们的一个人们的一个人们的一个人们的                                                        | ページ右上の「トップページ」をク                          |
| ■ ショッピングを続ける                                                                                           |                                           |
|                                                                                                    | 本マニュアルでは、「OS」と<br>「Office」の二つをダウンロードし     |
|                                                                                                    | ます。<br>Windows OSのみを購入                    |
|                                                                                                    | ⇒ 手順10へ                                   |
|                                                                                                    | ⇒ 手順13へ                                   |
|                                                                                                    |                                           |
|                                                                                                    |                                           |
|                                                                                                    |                                           |
|                                                                                                    |                                           |

| トゥブペジ   ヘルブ   ●日本30(-ジョン<br>●F 月大子)<br>●日本30(-ジョン)<br>こんにた5は, kaccoop ♥   ●<br>の                                                                                                    | 手順7<br>まずは、Officeのダウンロードで<br>す。<br>本マニュアルでは、現時点で最<br>新の製品をダウンロードします。<br>「Office 2013」をクリックします。<br>※「出版社ごとに閲覧」→「Microsoft」<br>の順でクリックしてください。 ダウン<br>ロード対象をスムーズに見つけること<br>ができます。                                                                                                    |
|----------------------------------------------------------------------------------------------------|----------------------------------------------------------------------------------------------------|
| Office Professional Plus 2013<br>Professional Plus 2013は、 しい付れた Office アブリケーション、電子メール、 予定表、 HDビデオ会議、 あよび最新のドキュシントへのアクセ<br>えを提供します。<br>プラットフォームを 選択する:<br>ロホホパージョン<br>プラットフォームを 選択する:<br>ロホホパージョン<br>プラットフォームを 選択する:<br>ロホホパージョン<br>アブラットフォームを 選択する:<br>ロホホパージョン<br>アブラットフォームを 選択する:<br>ロホホパージョン<br>アブラットフォームを 選択する:<br>ロホホパージョン<br>アブラットフォームを 選択する:<br>ロホホパージョン<br>アブラットフォームを 選択する:<br>ロホホパージョン<br>アブラットフォームを 選択する:<br>ロホホパージョン<br>アブラットフォームを 選択する:<br>ロホホパージョン<br>アブラットフォームを 選択する:<br>ロホホパージョン<br>アブラットフォームを 選択する:<br>アブラットフォームを 選択する:<br>ロホホパージョン<br>アブラットフォームを 選択する:<br>ロホホパージョン<br>アブラットフォームを 選択する:<br>アブラットフォームを 選択する:<br>ロホホパージョン<br>アブラットフォームを 選択する:<br>ロホホパージョン<br>アブラットフォームを 選択する:<br>ロホホパージョン<br>アブラットフォームを 選択する:<br>アブラットフォームを 選択する:<br>ロホホパージョン<br>アブラットフォームを 選択する:<br>ロホホパージョン<br>アブラットフォームを 選択する:<br>アブラットフォームを 選択する:<br>アブラットフォームを 選択する:<br>アブラットフォームを 選択する:<br>ロホホパージョン<br>アブラットフォームを 選択する:<br>アブラットフォームを 選択する:<br>アブラット アブラット | 手順8<br>プラットフォームが希望する言語<br>であることを確認した後、「カート<br>に追加」をクリックします。                                                                                                    |
| とのため disc - Microsoft<br>Windows 8.1 Professional Pub 2013 (Japanese) (Stoket Option) - グウンロード<br>Windows 8.1 Professional Pub 2013 (Japanese) (Stoket Option) - グウンロード<br>Windows 8.1 Professional Pub 2014 (Japanese) (Japanese) (Japa                                                      | 手順9<br>「カート画面」が開きます。<br>ここでは、カートに入っている製<br>品とそのオプションを確認できま<br>す。<br>また、ページ上部の「ショッピング<br>カート」をクリックすることで、この<br>画にアクセスできます。<br>製品のデフォルトの設定では、購<br>入から1ヶ月しかアクセスできま<br>せん。アクセス期間の延長や<br>バックアップディスクを希望する<br>方は、各オプションを追加しま<br>しょう。<br>なお、オプションの購入は、クレ<br>ジット決算となります。<br>カートの内容を確認後、「ショッピ<br>ングを続ける」をクリックします。 |

| 2<br>22<br>22<br>22<br>23<br>25<br>25<br>25<br>25<br>25<br>25<br>25<br>25<br>25<br>25 | 手順10<br>「Windows 8.1」をクリックします。<br>本マニュアルでは、「Windows<br>8.1」で手順を進めます。<br>異なるバージョンを希望する場<br>合、そのOSをクリックして、以降<br>の手順を進めてください。                                            |
|---------------------------------------------------------------------------------------|----------------------------------------------------------------------------------------------------|
| Windows 8.1 の詳細                                                                       | 手順11<br>内容を確認した後、「カートに追<br>加」をクリックし、右上の「ショッピ<br>ングカート」をクリックして下さい。                                                                                                    |
|                                                                                       | 手順12<br>「カート画面」が開きます。<br>カート画面やオプションの説明<br>は、手順9をご覧ください。<br>既にOfficeをカートに追加してい<br>る場合、カート画面にOfficeも表<br>示されます。<br>カートの内容を確認後、「ご注文<br>手続き」をクリックします。<br>⇒ <b>手順16</b> へ |

| 製品検索 Q<br>学生 数目の257                                                                                                    | 手順13<br>「Office for Mac 2011」をクリック                                                                                          |
|----------------------------------------------------------------------------------------------------|----------------------------------------------------------------------------------------------------|
| 人気商品 プロダクティビティ Windows データー解析 セキュリティー 写真、ビデオ&デザイン 開発ツール トレーニング <b>出版社ごとに閲覧</b>                                                                                                  | します。                                                                                                    |
| お勧め製品<br>人気商品<br>Mcrosoft<br>IBM SPSS Windows 10 Office for Mac 2016 Office 2016 Office 2013 Office for Mac 2011<br>ホペレーティング シス<br>Norton by Symantec                           |                                                                                                    |
| Office 2011 for Mac                                                                                                    | 手順14<br>プラットフォームが希望する言語<br>であることを確認した後、「カート<br>に追加」をクリックします。                                                                |
|                                                                                                    | 手順15<br>「カート画面」が開きます。<br>ここでは、カートに入っている製                                                                                    |
| 製品検索 🔍 🍹 ショッピングカート(1)                                                                                                    | 阳こてのオブブヨンを唯能できよ。                                                                                                    |
| 推奨 カート<br>Sectors Guarantee Retrieval (60 days) ¥995 Microsoft Office 2011 for Mac (Japanese)<br>章 Mac Coss Guarantee Retrieval (60 days) ※ 第 第 第 第 第 第 第 第 第 第 第 第 第 第 第 第 第 第 | 9。<br>また、ページ上部の「ショッピング<br>カート」をクリックすることで、この<br>画面にアクセスできます。                                                                 |
|                                                                                                    | 製品のデフォルトの設定では、購入から31日間しかアクセスできません。アクセス期間の延長や<br>バックアップディスクを希望する<br>方は、各オプションを追加しま<br>しょう。<br>なお、オプションの購入は、クレ<br>ジット決算となります。 |
|                                                                                                    | カートの内容を確認後、「ご注文<br>手続き」をクリックします。                                                                                            |

|                                                                                                    |                                                                                                    |                                                                                                    | 手順16                                                             |
|----------------------------------------------------------------------------------------------------|----------------------------------------------------------------------------------------------------|----------------------------------------------------------------------------------------------------|------------------------------------------------------------------|
| 0 ****                                                                                                    | (a) 1-2-                                                                                                    |                                                                                                    | 製品の使用許諾証明書が表示さ                                                   |
| Microsoft Student Option User Acc                                                                                                    | eptance Form                                                                                                    |                                                                                                    | れます。                                                             |
| このメッセージは以下に適用されます:                                                                                                    |                                                                                                    |                                                                                                    |                                                                  |
|                                                                                                    | · · · · · · · · · · · · · · · · · · ·                                                                                                    | 710A 2227 875                                                                                                    | ごー読の上 登録済みのユー                                                    |
| Microsoft Office 2011 for Mac (Japanese) (Student Option)                                                                                                    | - ダウンロード                                                                                                    |                                                                                                    |                                                                  |
| 1. ライセンスの許諾。ライセンサーは学生使用許諾証明書によって、<br>なるのは学生が活動する数常表開のポリュームライセンス契約の<br>アウセンアを使用する学生の毎年1には、http://microsoft.com/licens<br>の学生が本ソフトウェアを使用する権利は永続的なもので、http://<br>はこれに従うちのとします。                                                                                                    | 以下で特定されるパージョン番号および言語のソフ<br>下でかかる教育機関が学生に許可した権利に基づ<br>ing/ に掲載されている最新の「製品使用権説明者」<br>www.microsoft.com/licensing に掲載されている最)                                                                                             | トウェアのコピーを 1都を実行する権利を学生に詳諾します。対象と<br>いて学生が各自の PCにインストールしているソフトウェアです。本ソ<br>の間違条用が適用され、学生はこれに従うものとします。卒業予定<br>新の「製品使用権説明書」の間違条項が適用され、卒業予定の学生                                                             | ます」をクリックします。                                                     |
| <ol> <li>律れと傾倒の説の、</li> <li>リハ・スェンジニアリング、逆コンパイル、および逆アセン、<br/>ウェアをリバースエンジニアリング、逆コンパイル、および逆アセン、</li> <li>コンボ・ネナ・の分離、ホンフトウェアは単一の総品としてう<br/>ーターで使用することとを目的に分離することはできません。</li> <li>レンジル。学生はホンフトウェアをレンタル、リースまたはず、</li> <li>サボ・ト サービス、教育教問のポリューム うイセンス契約<br/>の方法で表示することはできません。学生は教育教問のポリュームライセンス契約<br/>用計議証明書に規定される学生の使料は、いかなる課題も</li> <li>書作権、ホンフトウェアに認み込まれた画像、</li> </ol> | 7トの制限、学生は、かかる行為が本制限にもかた<br>アセンブルすることはできません。<br>イセンスが許諾されます。本製品の道象のコンボー<br>(与することはできません。<br>差づいてなンプトウェアを入手した学生は、電話に<br>の高高の規定にかかわらず、学生は、この学生意見<br>)ユーム ライセンス説けに基づく特別な気件の下で<br>行うことができません。<br>写真、アニメージョン、動画、音声、音楽、テキスト、 | いわらず適用法により明示的に認められている場合を除き、本ソフト<br>・ネントで構成される場合、これらのコンポーネントを被激のコンピュ<br>よる豊富サポートを受けることはできません。<br>前許護証明書に現定される学生の権利を完定、譲渡、またはその他<br>ホソフトウェアの使用権を取得しているらのであっても、この学生使<br>、「アフレット以どを含みますが、これらに閉定されません」に対する | ※「署名(名前を入力)」の欄に署<br>名入力して、エラーが表示される<br>事があります。<br>その場合は、署名入力欄の下部 |
| すべての権利および知的財産権は、マイクロソフトまたはその取引<br>ウェアを他の著作物と同様に取り扱う必要がありますが、原本をバ                                                                                                    | 会社が保有します。本ソフトウェアは、著作権法令ま<br>ックアップまたは保管することのみを目的として保持                                                                                                    | はび国際条約によって保護されています。従って、学生は本 ソフト<br>すすることを条件に、1台のコンピューターに本ソフトウェアをインスト                                                                                                    | に表記されている文字をコピーし                                                  |
| 日付: 2015年12月18日                                                                                                    |                                                                                                    |                                                                                                    | て入力欄に貼り付けてください。                                                  |
| ユーザー名*:                                                                                                    |                                                                                                    |                                                                                                    |                                                                  |
| <b>業名 (名前</b> 茶入力)**                                                                                                    |                                                                                                    |                                                                                                    |                                                                  |
| au (unext)                                                                                                    |                                                                                                    |                                                                                                    |                                                                  |
|                                                                                                    |                                                                                                    |                                                                                                    |                                                                  |
| 拒否します 同意し                                                                                                    | ます                                                                                                    |                                                                                                    |                                                                  |
|                                                                                                    |                                                                                                    |                                                                                                    |                                                                  |
|                                                                                                    |                                                                                                    |                                                                                                    |                                                                  |
| <ol> <li>メッセージ</li> </ol>                                                                                                    | (2) オ−ダ−                                                                                                    | 3 V2-+                                                                                                    | ナ順   /<br>  制 日 し 声效 生 の 桂 起 た 疎 詞 後                             |
|                                                                                                    |                                                                                                    |                                                                                                    |                                                                  |
| アイテム 円日本 にすべての価格がおまれています                                                                                                    |                                                                                                    |                                                                                                    | 「オーターの継続」をクリックしま                                                 |
| Microsoft Office Professional<br>登録を<br>ダウンロードまたは                                                                                                    | Plus 2013 (Japanese) (Student C<br>か月) - 同個済み<br>キー (あるいはその両方) への 31                                                                                                    | 数量<br>Option) - ダウンロード ¥0<br>日間のアクセス 詳細                                                                                                    | 9 °                                                              |
| ホンフトウェアは、Windows                                                                                                    | 7およびそれ以後のOSIこのみ互換                                                                                                    | 性があります。                                                                                                    |                                                                  |
| Windows 10 Education (Mult<br>Windows 10 Education (Mult<br>単windows 10 Education (Mult<br>基本アクセス保証 (1<br>ダウンロードまたは                                                                                                    | ilanguage) (Student Option) - ダウ<br>か月) - 同棚済み<br>ニキー (あるいはその両方) への 31                                                                                                    | シロード ¥0<br>日間のアクセス 詳細                                                                                                    |                                                                  |
|                                                                                                    |                                                                                                    | 小計: ¥0<br>税金: ¥0<br>合計: <sup>¥0</sup>                                                                                                    |                                                                  |
| 連絡先の情報 7-20120 milita024-1lifts. 2010-1-                                                                                                    | ui रह.                                                                                                    |                                                                                                    |                                                                  |
| 8.                                                                                                    | 维*                                                                                                    |                                                                                                    |                                                                  |
|                                                                                                    |                                                                                                    |                                                                                                    |                                                                  |
| 電子メール*                                                                                                    |                                                                                                    |                                                                                                    |                                                                  |
|                                                                                                    |                                                                                                    |                                                                                                    |                                                                  |
| Kivuto Solutionsからキャンペーン情報や新しい製品に関するま<br>(メールの配信停止は随時行うことができます。詳細は個人情報)                                                                                                    | 8知らせメールの受信を希望します。<br>保護方針(英文)をご覧ください。)                                                                                                    |                                                                                                    |                                                                  |
| オーダーの継続                                                                                                    |                                                                                                    |                                                                                                    |                                                                  |

| () ×७±-५ () :                                                                                                    | t-9- 3                                                                                                    | レジート                                                   | 手順18                                                                                        |
|----------------------------------------------------------------------------------------------------|----------------------------------------------------------------------------------------------------|--------------------------------------------------------|---------------------------------------------------------------------------------------------|
| ● オーダーが実行されました。まやおく確認メールが送信されます。後で参照では、(利用アカウント)で参照できます。                                                                                                    | きるように、このページを印刷してください。オーダーに                                                                                    | 関するすべての詳細情報                                            | 表示されます。                                                                                     |
| オーター 概要<br>オーター 概要<br>オーター号: 2015-12-19 11:33<br>東京県連崎<br>オーダー号号: 100439085322<br>ロオーダーレンードを電子ケールで装信する                                                                                                    | オーダー情報<br>ăfi:<br>■Ŧメール:                                                                                      | 8                                                      | 内容を最終確認した後、プロダク<br>トキーを必ずメモするなどして紛<br>失しないよう保存してください。<br>プロダクトキーは、再インストー<br>ルの際に必要となる、とても大切 |
|                                                                                                    |                                                                                                    | ▲ ダウンロード                                               | なものです。                                                                                      |
| Microsoft Office Professional Plus 2013 (Ja<br>をホアクセス得証(1か月)-同種語み<br>ダウンロードまたはキー(あるい)は<br>プロダクトキー:<br>手順:<br>Installation Instructions - Microsoft Office                                                        | panese) (Student Option) - ダウンロード<br>その両方) への 31 日間のアクセス 詳細<br>J 31 日) 延長<br>ce Professional Plus 2013 C2R    | <del>数量</del><br>¥0                                    | その後、「ダウンロードの開始」を<br>クリックします。                                                                |
| メッセージ:<br>・ Microsoft Student Option User Accep<br>契約番号: 8264627 加入契約番号: 82646<br>Windows 10 Education (Multilanguage) (Stu<br>基本アクセス器症(1 か月)-同個海本<br>ダウンロードまたはキー (あるい)は<br>オ対期限(日時 2015-09-13) (例):<br>プロダクトキー: | otance Form<br>527<br>udent Option) - ダウンロード<br>その両方) への 31 日間のアクセス 詳細<br>J 31 日) 延長                          | ¥0                                                     | Mac Officeの場合<br>⇒ <b>手順22へ</b>                                                             |
| メッセージ:<br>・ Microsoft Student Option User Accep<br>契約番号: 8264627 加入契約番号: 82646                                                                                                    | ptance Form<br>527                                                                                            |                                                        |                                                                                             |
|                                                                                                    |                                                                                                    | 小計: ¥0<br>税金: ¥0<br>合計: <sup>¥0</sup>                  |                                                                                             |
| トップページ                                                                                                    | ブ   ヘルプ   🗕 日本                                                                                                | s語バージョン                                                | 【すぐにダウンロードしない場合】<br>ページ上部の「利用アカウント/                                                         |
| Hello, kucoop   利用                                                                                                    | 目アカウントノオーダー                                                                                                   | サインアウト                                                 | オーダー」をクリックします。                                                                              |
| オーダー履歴<br>アカウントの詳細 利<br>オーダー履歴                                                                                                    | 川用資格 パスワードの変更                                                                                                 |                                                        | オーダー履歴が表示されるの<br>で、「詳細の表示」または「商品」<br>をクリックすると、「ダウンロード<br>の開始」ボタンが表示されます。                    |
| 発注済み: 2015-08-13<br>オーダー番号: 100399870577<br>合計: ¥0 JPY                                                                                                    | アイテム<br>• Microsoft Office Professional Plus 2013 (Japa<br>ード<br>• Windows 10 Education (Multilanguage) (Stud | anese) (Student Option) - ダウンロ<br>ent Option) - ダウンロード | ダウンロードは、保証期間内(製品入手後31日間)にするようにしてください。                                                       |
| 詳細の表示                                                                                                    |                                                                                                    |                                                        |                                                                                             |
|                                                                                                    |                                                                                                    |                                                        |                                                                                             |

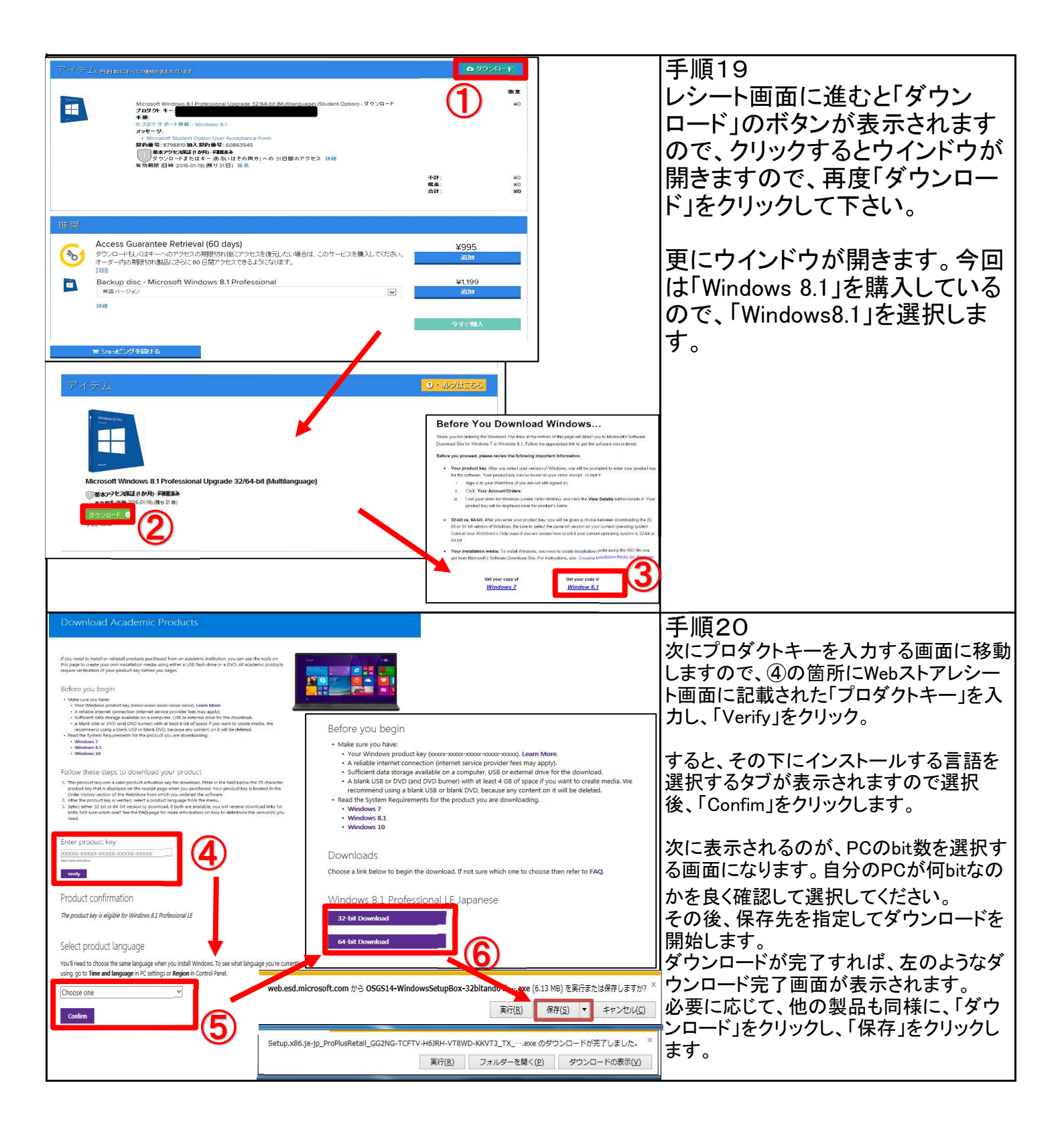

| Setup.x86.ja-jp_ProPlusRetailTXexe のダウンロードが完了しました。 ×<br>実行( <u>R</u> ) フォルダーを開く( <u>P</u> ) ダウンロードの表示( <u>V</u> )                                                                                                    | 手順21<br>全ての製品をダウンロードした<br>ら、「フォルダーを開く」をクリック<br>し、ダウンロードした製品を確認<br>します。 |
|----------------------------------------------------------------------------------------------------|------------------------------------------------------------------------|
|                                                                                                    | また、「ダウンロード」フォルダを、<br>クリックすることでもこの画面を開<br>くことできます。                      |
| <ul> <li>              ← (x) + CS2010-05 → ダウンロード          </li> <li> <b>ファイル(E)</b> 編集(E) 表示(Y) ツール(I) ヘルプ(H)      </li> <li> <b>EPSON</b> E-Photo ▼ ③ 写真印刷         </li> <li><br/>遼理 ▼ ライブラリに追加 ▼ 共有 ▼ 書き込む 新しいフォルダー      </li> </ul> | 次のステップである「インストール<br>の方法」は、別途マニュアルを参<br>照下さい。                           |
| ★ お気に入り<br>ジ Dropbox<br>通 ダウンロード<br>「Setup.x86.ja-jp_ProPlusRetail」<br>「TX_SG_act_1」                                                                                                    |                                                                        |

|                                                                                                    | 手順22                    |
|----------------------------------------------------------------------------------------------------|-------------------------|
| アイテム中国制度へての構成をまれています                                                                                                    | 「ダウンロードの開始」をクリック        |
|                                                                                                    | します。                    |
| Wicrosoft Office 2011 for Mac (Japanese) (Student Option) - ダウンロード ¥0                                                               |                         |
| アロダクトキー:<br>メッセージ:<br>・・・・・・・・・・・・・・・・・・・・・・・・・・・・・・・・・・・・                                                                          | すると、別ウィンドウに2つのス         |
| 契約番号: 8798819 加入契約番号: 60863545<br>基本アクセス保証 (1か月) - 同胞済み                                                                             | テップが表示されます。             |
| ● ダウンロードまた(はキー あるいはその両方) への 31 日間のアクセス 詳細<br>有効期限 (日時 2016-01-21) (秋り 31 日) 延長                                                      |                         |
| 小計: ¥0<br>税金: ¥0<br>合計, ¥0                                                                                                    | これから、指示に従い、2つをダ         |
|                                                                                                    | ウンロードします。               |
|                                                                                                    |                         |
| ダウンコード説旧 またがない マ                                                                                                    | まず、「①のSDMのダウンロード」       |
|                                                                                                    | をクリックします。               |
|                                                                                                    |                         |
|                                                                                                    |                         |
|                                                                                                    |                         |
| セキュア ダウンロード マネージャ (SDM) オーダーパッケージ (SDXファイル)をダ<br>のダウンロード & インストール ウンロード & 開きます コ も同い合わせ                                             |                         |
|                                                                                                    |                         |
| ▲ SDM のダウンロ~F ▲ SDX のダウンロ~F                                                                                                    |                         |
|                                                                                                    |                         |
|                                                                                                    |                         |
|                                                                                                    | 手順23                    |
|                                                                                                    | ダウンロートしたファイルを開く         |
| ● ○ ○ Secure Download Manager のインストール                                                                                               | と、インストーラが表示されます。        |
|                                                                                                    | この後は、インストーラに従い、イ        |
| e はじめに<br>install the Secure Download Manager on this computer.<br>When the SDM has been installed, you will be able to             | ンストールして下さい。             |
| e 使用計解発的<br>download your software.The SDM provides for secure,<br>effective and efficient downloads, especially for files that are |                         |
|                                                                                                    | Secure Download Manager |
| <ul> <li>● インストール</li> <li>● 概要</li> <li>● 概要</li> </ul>                                                                            | (SDM)は、ウェブストアからソフト      |
| milimitum animumilianity of 20                                                                                                    | ウェアをダウンロードするための         |
|                                                                                                    | 無料プログラムです。              |
|                                                                                                    | 大きすぎるファイルについて、安         |
|                                                                                                    | 全で効率のよいダウンロードを提         |
|                                                                                                    | 供します。                   |
| 戻る 続ける                                                                                                    |                         |
|                                                                                                    |                         |
|                                                                                                    |                         |
|                                                                                                    |                         |

| <ul> <li>● ● ● ●</li> <li>● ● ● ●</li> <li>● ● ● ●</li> <li>● ● ● ●</li> <li>● ● ● ●</li> <li>● ● ● ●</li> <li>● ● ● ●</li> <li>● ● ● ●</li> <li>● ● ● ●</li> <li>● ● ● ● ●</li> <li>● ● ● ● ● ●</li> <li>● ● ● ● ● ●</li> <li>● ● ● ● ●</li> <li>● ● ● ● ●</li> <li>● ● ● ● ●</li> <li>● ● ● ● ●</li> <li>● ● ● ● ●</li> <li>● ● ● ● ●</li> <li>● ● ● ● ●</li> <li>● ● ● ● ●</li> <li>● ● ● ● ●</li> <li>● ● ● ● ●</li> <li>● ● ● ● ●</li> <li>● ● ● ● ● ●</li> <li>● ● ● ● ●</li> <li>● ● ● ● ●</li> <li>● ● ● ● ●</li> <li>● ● ● ●</li> <li>● ● ● ●</li> <li>● ● ● ●</li> <li>● ● ●</li> <li>● ● ●</li> <li>● ● ● ●</li> <li>● ● ●</li> <li>● ● ●</li> <li>● ● ●</li> <li>● ●</li> <li>●</li> <li>● ●</li></ul> | 手順24<br>「Step 2」をクリックし、.SDXファイ<br>ルをダウンロードします。<br>ダウンロードフォルダで確認できま<br>す。<br>確認後、.SDXファイルをダブルク<br>リックします。                                                               |
|----------------------------------------------------------------------------------------------------|----------------------------------------------------------------------------------------------------|
| オーダー研究       2025年4-111111111111111111111111111111111111                                                                                                    | 手順25 SDMが開かれるので、二つ目に表示されている方の「ダウンロード開始」をクリックします。 ※1つ目のファイルは、Officeのインストーラーではありません。 容量が大きいため、ダウンロードには数分かかりますが、途中で電源を落とさないようにして下さい。 次のステップである「インストールの方法」は、別途マニュアルを参照下さい。 |

| トップページ ヘルプ ● 日本語バージョン<br>Hello, kucoop   利用アカウント/オーダー   サインアウト<br>ヘルプトピックを閲覧する | 【ヘルプ】<br>ページ上部の「ヘルプ」をクリック<br>すると、ヘルプ画面が表示されま<br>す。製品やダウンロードについて<br>何か知りたい時にぜひ活用して<br>下さい。                |
|--------------------------------------------------------------------------------|----------------------------------------------------------------------------------------------------|
| ヘルプトピックを閲覧する                ・             ・                                    | また、ヘルプ画面に載っていない<br>内容を知りたい場合は、Kivutoに<br>直接メールでお問い合わせ下さ<br>い。<br>【Kivutoカスタマーサポート】<br>Support@kivuto.com |